サービスから使用開始または使用中止の申込を行うための手順を説明します。

スマートフォン・タブレット

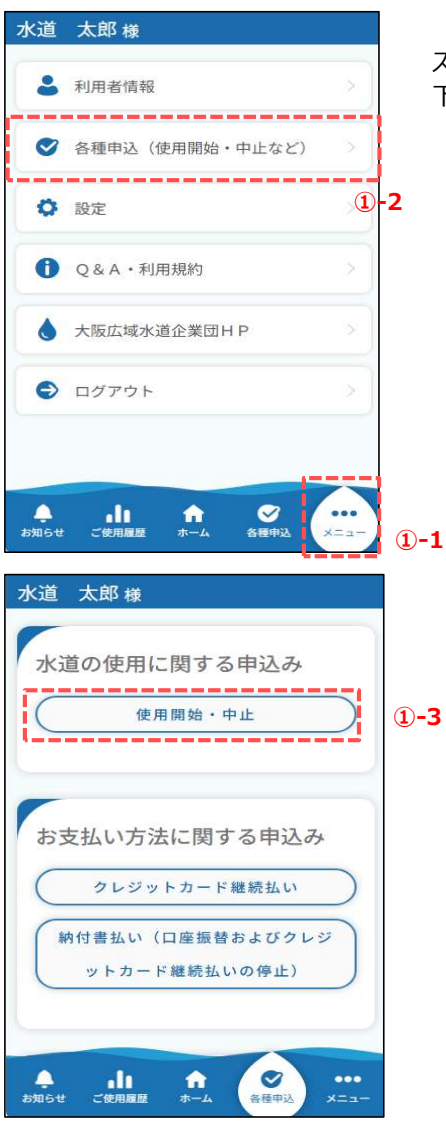

- スマートフォンやタブレットでサービスを操作されている方は、 下記手順に沿って画面を開いてください。
  - ①-1.画面下部のメニューの「メニュー」ボタンを押下します。
  - ①-2.「各種申込」ボタンを押下します。
  - ①-3.「使用開始・中止」ボタンを押下します。

パソコン

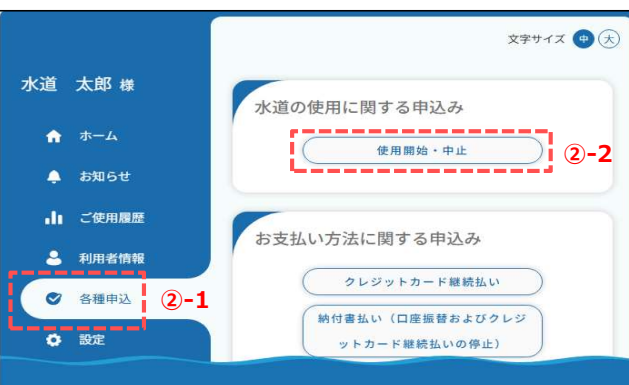

- パソコンでサービスを操作されている方は、 下記手順に沿って画面を開いてください。
- ②-1. 画面左のメニュー「各種申込」ボタン をクリックします。
- ②-2.「使用開始・中止」ボタンを クリックします。

水道の使用に関する申込み画面

| 水道の                                                                                                    | 使用に関する申込る                                                                                                    | 5 (                         |
|----------------------------------------------------------------------------------------------------|----------------------------------------------------------------------------------------------------|-----------------------------|
| 同一市                                                                                                    | 町村内での引越し (水道<br>中止・使用開始申込)                                                                                                    | の使用                         |
| $\square$                                                                                                    | 使用開始                                                                                                    |                             |
| $\square$                                                                                                    | 使用中止                                                                                                    |                             |
| <ul> <li>中ロ、小1</li> <li>は、使用開<br/>す。</li> <li>令和6年10</li> <li>使用開始日<br/>域の水道す</li> <li>先について<br/>さい。</li> <li>https://www.osaka.jp/</li> </ul> | a UE/THIRMAD 35 年込みがで<br>割始日が以下の期間内のもの<br>1月1日から 令和6年11月11日<br>日が上記期間外の場合は、ご<br>センターにご連絡ください。<br>には以下のウェブページをご<br>www.wsa:<br>suido_toiawase2.html | で限りま<br>しまで<br>利用の地<br>お認くだ |
|                                                                                                    | 戻る                                                                                                    |                             |
|                                                                                                    |                                                                                                    |                             |

使用中止・開始申込の手順を説明します。

 水道の使用に関する申込み画面の「同一市町村内での引越し」 ボタンを押下します。 押下すると、水道の使用中止・開始申込画面が開きます。

### 2. 市内での引越し

使用中止·開始申込画面(申込者情報)

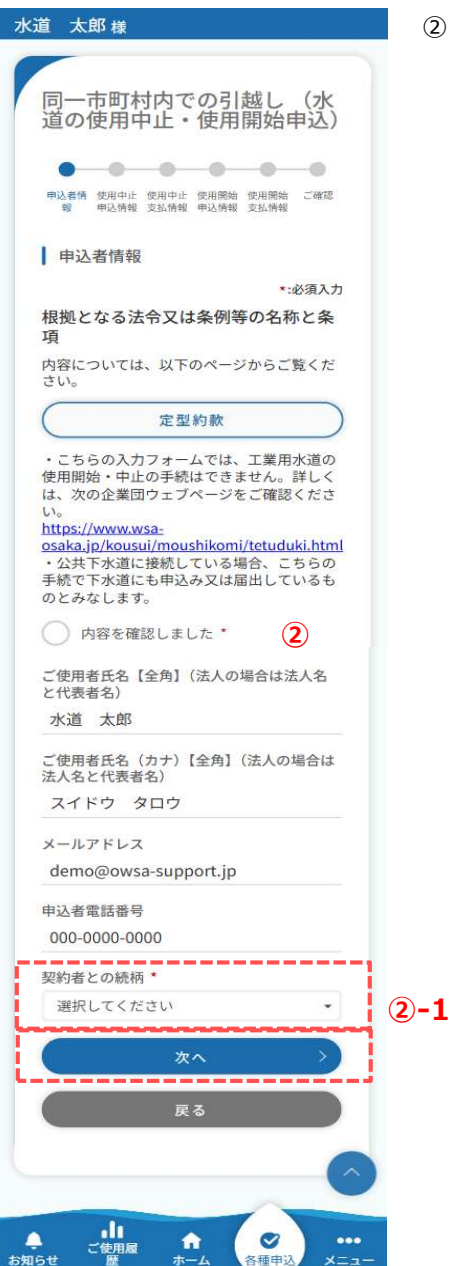

 ② 使用中止・開始申込画面(申込者情報)で 必須項目入力後、「次へ」ボタンを押下します。 押下すると使用中止・開始申込画面(使用中止 申込情報)が開きます。

<2-1>

「契約者との続柄」で『本人』以外を選択した場合 申込には水道契約者様の同意が必須となります。 本人を選択した場合はチェックは不要です。

| 契約者との続柄 *         |   |   |
|-------------------|---|---|
| 配偶者               |   | ٠ |
| 申込みは、契約者の同意が必要です。 | • |   |
| 契約者の同意あり          |   |   |

# 2. 市内での引越し

| 使用中止·開始申込画面 | (使用中止申込情報) |
|-------------|------------|
| 使用中止 册如中心画画 | (使用中止中心间和  |

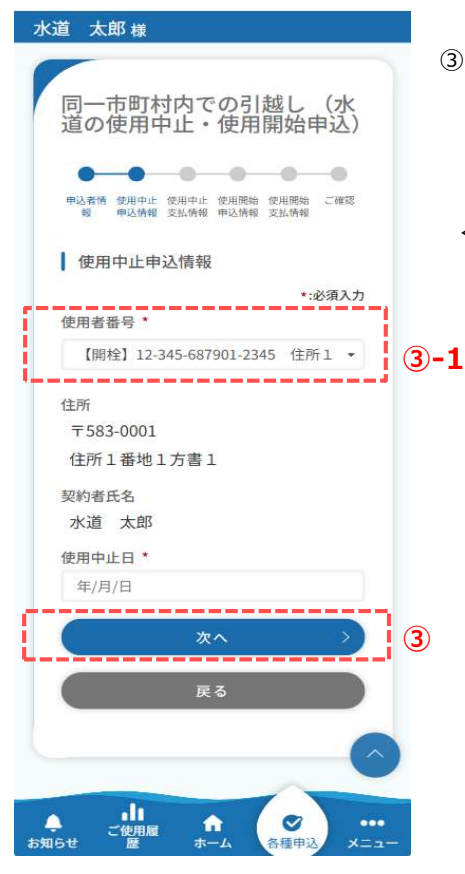

③使用中止申込情報を入力します。 必須項目入力後、「次へ」ボタンを押下します。 押下すると、使用中止・開始申込画面 (使用中止支払情報)が開きます。

<③-1> 使用中止したい使用者番号を選択します。 使用中止·開始申込画面(使用中止支払情報)

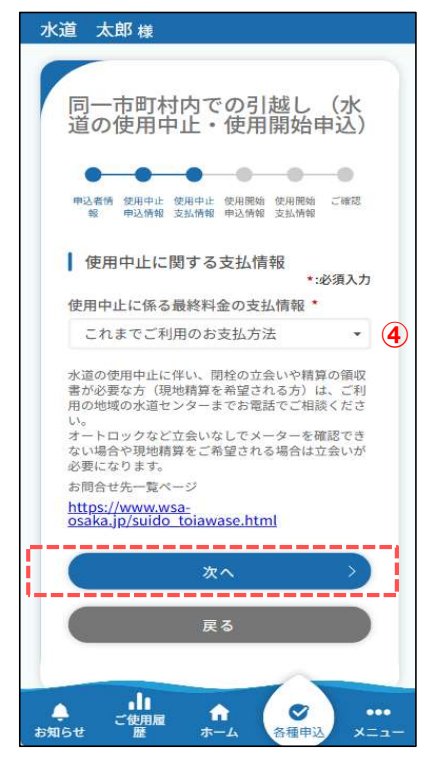

④使用中止の支払情報を入力します。
 料金支払い方法を選択後、「次へ」ボタンを押下します。
 押下すると、使用中止・開始申込画面
 (使用開始申込情報)が開きます。

| これまでご利用のお支払方法    |   |
|------------------|---|
| 納付書              |   |
| 選択してください         |   |
| これまでご利用のお支払方法    | , |
| 用中止に係る最終料金の支払情報* |   |

# 2. 市内での引越し

使用中止·開始申込画面(使用開始申込情報)

| 同一市町村内での引越し(水         国の使用中止・使用開始申込)         ●●●●●●●●●●●●●●●●●●●●●●●●●●●●●●●●●●●●                                                                                                    |
|----------------------------------------------------------------------------------------------------|
| 同一市町村内での引越し (火<br>道の使用中止・使用開始申込)<br>● 「「「「」」<br>● 「「」」<br>● 「」」<br>● 「」」」<br>● 「」」」<br>● 「」」<br>● 「」」<br>● 「」」」<br>● 「」」」」」」<br>● 「」」」<br>● 「」」」<br>● 「」」」<br>● 「」」」<br>● 「」」<br>● 「」」<br>● 「」」」<br>● 「」」<br>● 「」」」<br>● 「」」」<br>● 「」」」<br>● 「」」」<br>● 「」」」<br>● 「」」<br>● 「」」」<br>● 「」」」<br>● 「」」<br>● 「」」」<br>● 「」」」<br>● 「」」」<br>● 「」」」<br>● 「」」」<br>● 「」」」<br>● 「」」」<br>● 「」」」<br>● 「」」」<br>● 「」」」<br>● 「」」」<br>● 「」」」<br>● 「」」<br>● 「」」」<br>● 「」」」<br>● 「」」」<br>● 「」」」<br>● 「」」」<br>● 「」」」<br>● 「」」」<br>● 「」」」<br>● 「」」」<br>● 「」」」<br>● 「」」<br>● 「」」」<br>● 「」」<br>● 「」」」<br>● 「」」」<br>● 「」」<br>● 「」」<br>● 「」」<br>● 「」」」<br>● 「」」」<br>● 「」」」<br>● 「」」」<br>● 「」」」」」」<br>● 「」」」<br>● 「」」」」<br>● 「」」」<br>● 「」」」<br>● 「」」」<br>● 「」」」<br>● 「」」」<br>● 「」」」」<br>● 「」」」」」」」<br>● 「」」」」」」」<br>● 「」」」」」<br>● 「」」」」」」」」<br>● 「」」」」」<br>● 「」」」」」」」<br>● 「」」」」」」」」」」<br>● 「」」」」」」」」」」」」」<br>● 「」」」」」」」」」」」」<br>● 「」」」」」」」」」<br>● 「」」」」」」」」」」<br>● 「」」」」」」」」」」」」」」」<br>● 「」」」」」」」」」」」」」」」」」」」」」」」」」」」」」」」」」」」」                                                                                                    |
| PULATIN SUBJENCE STATEMENT SUBJENCE STATEMENT       (PATHEMA PARAME STATEMENT SUBJENCE STATEMENT         WEARD UPACHARK       (S)         NAME OFFICIENT STATEMENT       *:00APA         WEARD UPACHARK       (S)         NAME OFFICIENT STATEMENT       *:00APA         WEARD UPACHARK       (A)         123       -       4567         (M) 水道ビルディングA - 1 0 1       (M)         Symbel K.S. (24)       *         (M) 水道ビルディングA - 1 0 1       (M)         Symbel K.S. (24)       *         Symbel K.S. (24)       *         Symontion Statestrain Statement Statestrain Statement St                                                                                                    |
| 四次前の 第二次前、 第二次前、 第二次 前、 第二次 前、 第二次 前、 第二次 前、 第二次 前, 11 (1) (1) (1) (1) (1) (1) (1) (1) (1)                                                                                                    |
| 使用開始申込信報  ・:必須人  水道の使用場所  即使用号(性角)・  、 に可率所所倒別号(に対応していません。  123 - 4567 住所検索  第本 (例)1-1-1 マンション等(全角)  (例)水道ビルディングA-101  契約者氏名(カナ)(全角)・  (例)水道ビルディングA-101  契約者氏名(カナ)(全角)・  スイドウ タロウ  使用者番号(半角)  明君番号(半角)  明君番号(半角)  明君番号(半角)・  (のの) - 0000 - 0000  使用開始日・ 年/月/日  野送先住所  部使番号(半角)・  (のの) - 0000 - 0000  使用開始日・ 年/月/日  野送先住所  部使番号(半角)・  (例)水道ビルディングA-101  ス23 - 4567 住所検索  部道府県・  「切り、道 大郎  本」 「「切り、道 大郎  本」 「「切り、道 大郎  本」 「「切り、道 大郎  「「切り、道 大郎  「「切り、道 大郎  「「切り、道 大郎  「「切り、道 大郎  「「切り、道 大郎  「「切り、道 大郎  「「切り、道 大郎  「「切り、道 大郎  「「切り、道 大郎  「「切り、道 大郎  「「切り、道 大郎  「「切り、道 大郎  「「切り、道 大郎  「「切り、道 大郎  「「切」、道 大郎  「「切」、道 大郎  「「切」、道 大郎  「「切」、道 大郎  「「切」、道 大郎  「「切」、道 大郎  「「切」、道 大郎  「「切」、道 大郎  「「切」、道 大郎  「「切」、道 大郎  「「切」、道 大郎  「「切」、道 大郎  「「切」、道 大郎  「「切」、道 大郎  「「丁」  「「丁」  「「」  「「」  「「」  「「」  「「」  「「」  「「」  「「」  「「」  「「」  「「」  「「」  「」  「「」  「「」  「「」  「「」  「「」  「「」  「」  「「」  「」  「「」  「」  「」  「」  「」  「」  「」  「」  「」  「」  「」  「」  「」  「」  「」  「」  「」  「」  「」  「」  「」  「」  「」  「」  「」  「」  「」  「」  「」  「」  「」  「」  「」  「」  「」  「」  「」  「」  「」  「」  「」  「」  「」  「」  「」  「」  「」  「」  「」  「」  「」  「」  「」  「」  「」  「」  「」  「」  「」  「」  「」  「」  「」  「」  「」  「」  「」  「」  「」  「」  「」  「」  「」  「」  「」  「」  「」  「」  「」  「」  「」  「」  「」  「」  「」  「」  「」  「」  「」  「」  「」  「」  「」  「」  「」  「」  「」  「」  「」  「」  「」  「」  「」  「」  「」  「」  「」  「」  「」  「」  「」  「」  「」  「」  「」  「」  「」  「」  「」  「」  「」  「」  「」  「」  「」  「」  「」  「」  「」  「」  「」  「」  「」  「」  「」  「」  「」  「」  「」  「」  「」  「」  「」  「」  「」  「」  「」  「」  「」  「」  「」  「」  「」  「」  「」  「」  「」  「」  「」  「」  「」  「」  「」  「」  「」  「」  「」  「」  「」  「」  「」  「」  「」  「」  「」  「」  「」  「」  「」  「」  「」  「」  「」  「」  「」  「」  「」  「」  「」  「」                                                                                                      |
|                                                                                                    |
| 部連番号 [半角] ・<br>た口事業所個別番号には対応していません。   123 - 4567 住所検索   町名   番地 [全角] ・   (例) 小道ビルディングA - 101   契約者氏名 [全角] ・   水道 太郎   契約者氏名 (方力) [全角] ・   水道 太郎   変問者番号(1半角)   000   000   000   000   000   000   000   000   一   000   000   000   000   000   000   000   000   000   000   000   000   000   000   000   000   000   000   000   000   000   000   000   000   000   000   000   000   123   14567   住所検索   部道府県*   *   *   *   *   *   *   *   *   *   *   *   *   *   *   *   *   *   *   *   *   *   *   *   *   *   *   *   *   *   *   *   *                                                                                                       |
| 123       -       4567       住所検索         町名       (例) 1 - 1 - 1       (?) 1 - 1 - 1         マンション等 [金角]       (例) 水道ビルディングA - 1 0 1       2000         契約者氏名       (全角] *       水道 太郎         契約者氏名       (今月) *       スイドウ タロウ         使用者番号 [半角]       (?) (空角] *       スイドウ タロウ         使用者番号 [半角]       (?) (空向)       -       0000         (?) の00000000       (?) (空角) *       (?) (空向)       -         000       -       0000       -       0000         (?) の2000       -       0000       -       0000         (?) の3(話番号)       -       0000       -       0000         使用場価日 *       +       -       0000       -       0000         使用場価日 *       +       -       -       -       -         部送先住手       -       -       -       -       -       -       -       -       -       -       -       -       -       -       -       -       -       -       -       -       -       -       -       -       -       -       -       -       -       -       -       -       -       -       -       -                                                                                                    |
| 123     1301     ビアバタス       町名       副地 (全角) *       (例) 小道ビルディングA - 101       契約者氏名 (全角) *       水道 太郎       契約者氏名 (全角) *       水道 太郎       契約者氏名 (今月) *       スイドウ タロウ       使用者番号 (半角)       図00000000       使用者番号 (半角)       000 - 0000 - 0000       使用者番号 (半角)       000 - 0000 - 0000       使用器曲号 (半角) *       000 - 0000 - 0000       使用器曲号 (半角) *       000 - 0000 - 0000       使用器曲号 (半角) *       000 - 0000 - 0000       使用器曲号 (半角) *       000 - 0000 - 0000       使用器曲号 (半角) *       000 - 0000 - 0000       中国 単広 (台方石       住所検索       部道府県 *       *       *       市区郡町村 *       *       *       (例) 小道ビルディングA - 101       宛名 (全角) *       (例) 小道ビルディングA - 101       宛名 (白力 )       (2角) *       (例) 八道 七郎 - 0000       000 - 0000       000 - 0000       次へ       次       ア       ア       「       (例) 水道ビルディング へ       (例) 人名(下ク タロク       (例) 人名(下ク タロク       (例) (ク) - 0000       (次へ                                                                                                    |
| TA<br>Bite (全角) *<br>(例) 1 - 1 - 1<br>マンション等 (全角)<br>(例) 水道ビルディングA - 1 0 1<br>契約者氏名 (全角) *<br>水道 太郎<br>契約者氏名 (カナ) (全角) *<br>スイドウ タロウ<br>使用者番号 (半角)<br>四00000000<br>使用者番号 (半角)<br>四000 - 0000 - 0000<br>使用間始日 *<br>年/月/日<br>郵送先住所<br>郵便番号 (半角) *<br>000 - 0000 - 0000<br>使用間始日 *<br>年/月/日<br>郵送先住所<br>郵便番号 (半角) *<br>(000 - 4567 住所検索<br>部道府県 *<br>*<br>市区郡町村 *<br>「<br>(例) 八 - 1 - 1<br>マンション等 (全角) *<br>(例) 八道ビルディングA - 1 0 1<br>宛名 (全角) *<br>(例) 八道 太郎<br>宛名 (女角) *<br>(例) 八道 大郎<br>定角] *<br>(例) 八道 大字 タロク<br>副送先電話番号 (半角) *<br>(例) 八道 大字 タロク<br>副送先電話番号 (半角) *<br>(例) 八道 大字 タロク<br>副送先電話番号 (半角) *<br>(例) 八道 (小石) (二) (1) (1) (1) (1) (1) (1) (1) (1) (1) (1                                                                                                    |
| 器地 【会角】・ (例) 1-1-1 マンション等 【会角】 (例) 水道ビルディングA-101 辺約者氏名 (会角】・ 水道 太部 契約者氏名 (カナ)【会角】・ スイドウ タロウ 使用者番号 [半角】 の00000000 定用者番号(1半角】・ 0000 - 0000 - 0000 使用器始合 (主発)・ 0000 - 0000 - 0000 使用器始合 * 年/月/日 郵送先住所 郵便番号 [半角】・ 123 - 4567 住所検索 都道府県・ 「 本」「第二、「 市区郡町村・ 「 「(例) 1-1-1 マンション等 【会角】・ (例) ハ道ビルディングA-101 R3 (会角】・ (例) 水道ビルディングA-101 R3 (会角】・ (例) 水道ビルディングA-101 R3 (会角】・ (例) 水道ビルディングA-101 R3 (会角】・ (例) 水道ビルディングA-101 R3 (会角】・ (例) 水道ビルディングA-101 R3 (会角】・ (例) 水道ビルディングA-101 R3 (会角】・ (例) 水道ビルディングA-101 R3 (会角】・ (例) 水道ビルディングA-101 R3 (会角】・ (例) 水道ビルディングA-101 R3 (会角】・ (例) 水道ビルディングA-101 R3 (会角】・ (例) 水道ビルディングA-101 R3 (会角】・ (例) 水道ビルディングA-101 R3 (会角】・ (例) 水道ビルディングA-101 R3 (会角】・ (例) 水道ビルディングA-101 R4 (学) (分) (会角】・ (例) 水道ビルディングA-101 R5 (会角】・ (例) 水道ビルディングA-101 R5 (会角】・ (例) 水道ビルディングA-101 R5 (会角】・ (例) 水道ビルディングA-101 R5 (会角】・ (例) 水道ビルディングA-101 R5 (会角】・ (例) 水道ビルディングA-101 R5 (会角】・ (例) 水道ビルディングA-101 R5 (会角】・ (例) 水道ビルディングA-101 R5 (会角】・ (例) 水道ビルディングA-101 R5 (会角】・ (例) 水道ビルディングA-101 R5 (会角】・ (例) 水道ビルディングA-101 R5 (会角】・ (例) 水道ビルディングA-101 R5 (会角】・ (例) 水道 (学) ス (会) - 0000 R5 (会角) (例) - 0000 R5 (会角) (例) - 0000 R5 (会角) (例) - 0000 R5 (会角) (例) - 0000 R5 (会角) (例) - 0000 R5 (会角) (例) - 0000 R5 (会角) (例) - 0000 R5 (会角) (分) - 0000 R5 (会角) (分) - 0000 R                                                                                                    |
| 当地 (全角)・<br>(例) 1 - 1 - 1<br>マンション等 (全角)・<br>(例) 水道ビルディングA - 1 0 1<br>契約者氏名 (全角)・<br>水道 太郎<br>契約者氏名 (カナ) (全角)・<br>スイドウ タロウ<br>使用者番号 (半角)・<br>000000000<br>使用者番号(平明)の場合は、空欄のまま「使用場所の電話番号 (半角)・<br>000 - 0000 - 0000<br>使用間始日・<br>年/月/日<br>郵送先住所<br>郵便番号 (半角)・<br>(000 - 0000 - 0000<br>使用間始日・<br>年/月/日<br>郵送先住所<br>郵便番号 (半角)・<br>(四) - 4567 住所検索<br>都道府県・<br>・<br>市区郡町村・<br>「<br>市区郡町村・<br>「<br>(例) 水道ビルディングA - 1 0 1<br>宛名 (全角)・<br>(例) 水道ビルディングA - 1 0 1<br>宛名 (全角)・<br>(例) 水道ビルディングA - 1 0 1<br>宛名 (全角)・<br>(例) 水道ビルディングA - 1 0 1<br>宛名 (全角)・<br>(例) 水道ビルディングA - 1 0 1<br>宛名 (全角)・<br>(例) スギャラ タロウ<br>脳法先電話番号 (半角)・<br>000 - 0000 - 0000<br>次へ ><br>アる                                                                                                    |
| (四) エーエー」         マンション等【全角】         (例) 水道ビルディングムー101         契約者氏名(全角)*         水道 太郎         契約者氏名(方力)【全角】*         スイドウ タロウ         使用者番号(半角)         000000000         使用者番号(半角)         0000       -         000       -       0000         使用者番号(半角)       0000         000       -       0000         使用看番号(半角)       0000       -         000       -       0000       -         000       -       0000       -         000       -       0000       -         使用者番号(半角)       -       0000       -         000       -       0000       -       0000         使用場協日*       *       -       -         年/月/日       野送先住新       *       -       -         市区郡町村*       *       *       -       -         市場名・       *       *       -       -         (例) 木道ビルディングA - 101       -       -       -       -         (例) 水道ビルディングA - 101       -       -       -       -         (例) 水道 た部       ホーム       -       <                                                                                                    |
| マンション等 [全角]         (例)水道ビルディングA - 1 0 1         契約者氏名 (全角) *         水道 太郎         契約者氏名 (今月) *         スイドウ タロウ         使用者番号 [半角]         2人ドウ タロウ         使用者番号 [半角]         000000000         使用者番号 [半角] *         000 - 0000 - 0000         使用者番号 [半角] *         000 - 0000 - 0000         使用場価の電話番号 [半角] *         000 - 0000 - 0000         使用開始日 *         年/月/日         郵送先住所         郵送時書 *         *         *         市区郡町村 *         *         市域名 *         *         市域名 *         *         *         市域名 *         *         *         市域名 *         *         *         *         *         *         *         *         *         *         *         *         *         *         *         *         *         *                                                                                                            |
| (四)の第三人がアイシングムー101         契約者氏名 (全角) *         水道 太郎         契約者氏名 (カナ) (全角) *         スイドウ タロウ         使用者番号 (半角)         (四)の0000000         使用者番号(14周)がわかる場合は入力してください。         (四)の200000000         使用者番号(14周)がわかる場合は入力してください。         (四)の200000000         使用者番号(14周)がわかる場合は入力してください。         (四)の2000000000         使用者番号(14月) *         (000 - 0000 - 0000         使用場価日 *         年/月/日         郵送先住所         郵優番号 (半角) *         (123 - 4567 住所検索         都道府県 *         *         市区部町村 *         *         市区部町村 *         (例) 小道にルディングA - 101         現名 (全角] *         (例) 水道にルディングA - 101         現名 (全角] *         (例) 水道に加ティングA - 101         現名 (会角] *         (例) 水道に加ティングA - 101         現名 (会角] *         (例) スボビッ タロウ         野遊洗電話番号 [半角] *         000 - 0000 - 0000         次へ >         ア         度名         (次) スペ >         ア         原名 (会角) *         (例) スペ ドウ タロウ         取る                                                                                                    |
| 契約者氏名 [全角] *<br>水道 太郎<br>契約者氏名 (カナ) [全角] *<br>スイドウ タロウ<br>使用者番号 [半角]<br>週泊者号(1)印)がわかる場合は入力してくださ<br>い。<br>0000000000<br>即用者番号が不明の場合は、空橋のまま「使用場所<br>の電話番号 [半角] *<br>000 - 0000 - 0000<br>使用開始日 *<br>年/月/日<br>郵送先住所<br>郵便番号 [半角] *<br>た口草葉所個別番号には対応していません。<br>123 - 4567 住所検索<br>都道府県 *<br>*<br>市区郡町村 *<br>*<br>市区郡町村 *<br>*<br>*<br>市区郡町村 *<br>*<br>*<br>*<br>*<br>*<br>*<br>*<br>*<br>*<br>*<br>*<br>*<br>*<br>*<br>*<br>*<br>*<br>*                                                                                                    |
| 小正         ABD           契約者氏名 (カナ) (全角) *         スイドウ タロウ           使用者番号 (半角)         ()           週門者番号(1)用)がわかる場合は入力してください。         ()           週間者番号(1)用)がわかる場合は入力してください。         ()           週間番番号(1)用)がわかる場合は入力してください。         ()           週間番番号(1)用)がわかる場合は入力してください。         ()           ()         0000         -           ()         000         -         ()           ()         000         -         ()           ()         -         000         -         ()           ()         -         0000         -         ()           ()         -         0000         -         ()           ()         -         4567         住所検索         ()           部道府県 *         -         -         -         -           ()         -         -         -         -         -           ()         -         -         -         -         -           ()         -         -         -         -         -           123         -         4567         住所検索         -         -           ()         -         -         -                                                                                                    |
| スイドウ タロウ         使用者場号 [半角]         0000000000         欧川君毎号カ不明の場合は、空棚のまま「使用場所の電話番号 [半角]・         000 - 0000 - 0000         使用場所の電話番号 [半角]・         000 - 4000 - 0000         使用場所の電話番号 [半角]・         000 - 4000 - 0000         使用開始日・         年/月/日         郵送先住所         部道府県・         ・         市区郡町村・         ・         市区郡町村・         ・         市区郡町村・         ・         ・         ・         ・         ・         ・         ・         ・         (例) ハ道レルディングA - 101         院名 (カナ) (全角]・         (例) 水道 大郎         宛名 (カナ) (全角]・         (例) スイドウ タロウ         野送先電話番号 [半角]・         000 - 0000 - 0000         次へ >         反         反         アメー         反         ・         ・         (例) 水道に取る         定角] ・         (例) スペ >         次へ         次         反         (別) へ         0                                                                                                    |
| 使用者番号 [半角]  使用者番号 [半角]  使用者番号 [北川)がかかる場合は入力してくださ  0000000000  使用者勝分で明の場合は、空機のまま「使用場所 の電話番号 [半角]・  000 - 0000 - 0000  使用開始日・ 年/月/日  郵送先住所  部便番号 [半角]・ (123 - 4567 住所検索  部道府県・ ・  市区都町村・ ・  市区都町村・ ・  市域名・ ・  番地 [全角]・ (例)水道ビルディングA - 101  売名 [全角]・ (例)水道 大郎  売名 (カナ) [全角]・ (例)水道 大郎  売名 (カナ) [全角]・ (例)水道 大郎  元名 (本月)・ (の00 - 0000 - 0000                                                                                                    |
| 次用者書号(1)川)がかかる場合は入力してくださ<br>20000000000<br>使用者書号が不明の場合は、空機のまま「使用場所<br>の電話番号」へお進みください。<br>使用場所の電話番号【半角】・<br>2000 - 0000 - 0000<br>使用開始日・<br>年/月/日<br>郵送先住所<br>郵便番号【半角】・<br>(7月)年<br>123 - 4567 住所検索<br>部道府県・<br>・<br>市区部町村・<br>・<br>市区部町村・<br>・<br>市地【全角】・<br>(例)小道とルディングA - 101<br>焼名【全角】・<br>(例)水道とルディングA - 101<br>焼名【全角】・<br>(例)水道とにルディングA - 101<br>焼名【全角】・<br>(例)水道 大郎<br>売名(カナ)【全角】・<br>(例)水道 大郎<br>売名(カナ)【全角】・<br>(例)水道 大郎<br>売名(カナ)【全角】・<br>(例)水道 大郎                                                                                                    |
| 0000000000         使用書類の不明の場合は、空棚のまま「使用場所の電話番号」         使用場所の電話番号【半角】・         000       -       0000         使用開始日・       -       0000         使用開始日*       -       0000         使用開始日*       -       0000         年/月/日       野送先住所       部道府県・         123       -       4567       住所検索         部道府県*       -       -       -         市区郡町村・       -       -       -         市区郡町村・       -       -       -         市区郡町村・       -       -       -         市区郡町村・       -       -       -         市区郡町村・       -       -       -         (例)1-1-1       -       -       -         マンション等【全角】       -       -       -         (例)水道ビルディングA-101       -       -       -         病名(会角]・       -       -       -       -         (例)水道 太郎       -       -       -       -         (例)スイドウ タロウ       -       -       -       -         反の0       -       0000       -       0000       -         アス       -       -       -                                                                                                    |
| 使用場所の電話番号 【半角】 *<br>000 - 0000 - 0000<br>使用開始日 *<br>年/月/日<br>郵送先住所<br>郵便番号 【半角】 *<br>大口事業所個別番号には対応していません。<br>123 - 4567 住所検索<br>都道府県 *<br>*<br>市区郡町村 *<br>*<br>電地 【全角】 *<br>(例) 小 二 1 - 1<br>マンション等 【全角】<br>(例) 水道ビルディングA - 1 0 1<br>宛名 【全角】 *<br>(例) 水道ビルディングA - 1 0 1<br>宛名 【全角】 *<br>(例) 水道ビルディングA - 1 0 1<br>宛名 【全角】 *<br>(例) 水道ビルディングA - 1 0 1<br>宛名 【全角】 *<br>(例) 水道ビルディングA - 1 0 1<br>宛名 【全角】 *<br>(例) 水道ビルディングA - 1 0 1<br>宛名 【全角】 *                                                                                                    |
| 使用場所の電話番号【半角】・<br>000 - 0000 - 0000<br>使用開始日・<br>年/月/日<br>郵送先住所<br>郵便番号【半角】・<br>大口草葉所個別番号には対応していません。<br>123 - 4567 住所検索<br>都道府県・<br>市区郡町村・<br>市区郡町村・<br>本世【全角】・<br>(例)小道ビルディングA - 101<br>宛名【全角】・<br>(例)水道ビルディングA - 101<br>宛名【全角】・<br>(例)水道ビルディングA - 101<br>宛名【全角】・<br>(例)水道ビルディングA - 101<br>死へ ><br>天名                                                                                                    |
| 000     -     0000     -     0000       使用開始日・     年/月/日     郵送先住所       郵送先住所     第次月/日     ・       123     -     4567     住所検索       都道府県・     -     ・       市区郡町村・     -     ・       市区郡町村・     -     ・       市区郡町村・     -     ・       市区郡町村・     -     ・       市区郡町村・     -     ・       市区郡町村・     -     ・       市区郡町村・     -     ・       市区郡町村・     -     ・       市区郡町村・     -     ・       市区郡町村・     -     ・       市区     (例)小道と加ティングター101     ・       焼名(会角)・     (例)水道と加ティングターフ     ●       (例)水道大部     東部     ・       000     -     0000     ●       次へ     >     >       反合     -                                                                                                    |
| 使用開始日・<br>年/月/日<br>郵送先住所<br>郵便番号[半角]・<br>大口事業所個別番号には対応していません。<br>123 – 4567 住所検索<br>部道府県・<br>・<br>市区郡町村・<br>・<br>町域名・<br>・<br>野域名・<br>・<br>野城名・<br>・<br>野城名・<br>・<br>郡地[全角]・<br>(例)1-1-1<br>マンション等[全角]<br>(例)水道ビルディングA-101<br>宛名(全角]・<br>(例)水道ビルディングA-101<br>宛名(全角]・<br>(例)水道 大郎<br>宛名(カナ)[全角]・<br>(例)水道 大郎<br>宛名(カナ)[全角]・<br>(例)水道 大郎<br>宛名(カナ)(全角]・<br>(例)水道 大郎<br>宛名(カナ)(全角]・<br>(例)水道 大郎<br>家子和(本)<br>(の)の<br>(の)の<br>(の)の<br>(の)の<br>(本)<br>(の)の<br>(の)<br>(の)<br>(の)<br>(の)<br>(の)<br>(の)<br>(の)<br>(の)<br>(                                                                                                    |
| 年/月/日<br>郵送先住所<br>部便醫号[半角]・<br>大口事業所個別番号には対応していません。<br>123 - 4567 住所検索<br>部道府県・<br>・<br>市区部町村・<br>・<br>市域名・<br>・<br>野城名・<br>・<br>番地[全角]・<br>(例)小道とルディングA - 101<br>焼名[全角]・<br>(例)水道とルディングA - 101<br>焼名(全角]・<br>(例)水道とルディングA - 101<br>焼名(全角]・<br>(例)水道と加ディングA - 101<br>焼名(全角]・<br>(例)水道との一 0000 0000<br>次へ 2<br>戻る                                                                                                    |
| 郵送先住所<br>部便番号 [半角] ・<br>大口事新所留別番号には対応していません。<br>123 - 4567 住所検索<br>部道府県・<br>・ 市区部町村・<br>「切城名・<br>「切城名・<br>「切城名・<br>「(例)1-1-1<br>マンション等 [全角]<br>(例)水道ビルディングA-101<br>宛名 (全角]・<br>(例)水道 大郎<br>宛名 (大) [全角]・<br>(例)水道 大郎<br>宛名 (大) [全角]・<br>(例)水道 大郎<br>宛名 (大) [全角]・<br>(例)水道 大郎<br>元 (分) - 0000 - 0000<br>次へ                                                                                                    |
| 部優勝号 [半角] *<br>たロ事業所留別番号には対応していません。<br>123 - 4567 住所検索<br>部道府県 *<br>*<br>市区郡町村 *<br>*<br>市区郡町村 *<br>*<br>部進 [全角] *<br>(例)1-1-1<br>マンション等 [全角]<br>(例)水道ビルディングA-101<br>宛名 [全角] *<br>(例)水道 大郎<br>宛名 (力力) [全角] *<br>(例)水道 大郎<br>宛名 (力力) [全角] *<br>(例)水道 大郎<br>宛名 (力力) [全角] *<br>(例)水道 大郎<br>宛名 (力力) [全角] *<br>(例)水道 大郎<br>宛名 (力力) (全角] *<br>(例)水道 大郎<br>宛名 (大力) (全角] *<br>(例)水道 大郎<br>宛名 (大力) (全角] *<br>(例)水道 大郎<br>宛名 (大力) (全角] *<br>(例)水道 大郎<br>家子 (本) *<br>(例)水道 大郎<br>家子 (本) *<br>(例) *<br>(例) *<br>(別) *<br>(別) *<br>(]) *<br>(]) *<br>( |
| 123     -     4567     住所検索       部道府県・     ・       市区郡町村・     ・       市区郡町村・     ・       町域名・     ・       「例)1-1-1     ・       マンション等【全角】     ・       (例)水道ビルディングム-101     応名 (全角)・       (例)水道ビルディングム-101     応名 (全角)・       (例)水道ビルディングム-101     応名 (全角)・       (例)スイドウ タロウ     5       販売先電話番号【半角】・     0000       次へ     >       反る                                                                                                    |
| <ul> <li>部道府県*</li> <li>市区郡町村*</li> <li>・</li> <li>・</li></ul>                                                                                                    |
| ・<br>市区郡町村・<br>「<br>町域名・<br>番地【全角】・<br>(例)1-1-1<br>マンション等【全角】<br>(例)水道ビルディングA-101<br>宛名【全角】・<br>(例)水道 太郎<br>宛名(カナ)【全角】・<br>(例)スイドウ タロウ<br>駆送先電話番号【半角】・<br>000 - 0000 - 0000<br>次へ<br>戻る<br>反る                                                                                                    |
| <ul> <li>市区部町村・</li> <li>町域名・</li> <li>町域名・</li> <li>(例)1-1-1</li> <li>マンション等【全角】</li> <li>(例)水道ビルディングA-101</li> <li>虎名(全角)・</li> <li>(例)水道 太郎</li> <li>虎名(カナ)【全角】・</li> <li>(例)スイドウ タロウ</li> <li>部送先電話号【半角】・</li> <li>(のの) - 0000</li> <li>次へ</li> <li>反る</li> </ul>                                                                                                    |
| ・<br>町域名・<br>番地 [全角]・<br>(例)1-1-1<br>マンション等 [全角]<br>(例)水道ビルディングA-101<br>宛名 [全角]・<br>(例)水道 太郎<br>宛名 (カナ) [全角]・<br>(例)スイドウ タロウ<br>駆送先電話番号 [半角]・<br>000 - 0000 - 0000<br>次へ<br>戻る                                                                                                    |
| 町域名・<br>番地 (全角)・<br>(例)1-1-1<br>マンション等 (全角)<br>(例)水道ビルディングA-101<br>宛名 (全角)・<br>(例)水道 太郎<br>宛名 (カナ) (全角)・<br>(例)スイドウ タロウ<br>部送先電話番号 (半角)・<br>000 - 0000 - 0000<br>次へ<br>反る                                                                                                    |
| ・<br>器地 [全角]・<br>(例)1-1-1<br>マンション等 [全角]<br>(例)水道ビルディングA-101<br>宛名 [全角]・<br>(例)水道 太郎<br>宛名 (カナ)[全角]・<br>(例)スイドウ タロウ<br>部送先電話器号 [半角]・<br>000 - 0000 - 0000<br>次へ<br>反る                                                                                                    |
| 番地【全角】・<br>(例) 1-1-1<br>マンション等【全角】<br>(例)水道ビルディングA-101<br>宛名【全角】・<br>(例)水道 太郎<br>宛名(カナ)【全角】・<br>(例)スイドウ タロウ<br>部送先電話器号【半角】・<br>000 - 0000 - 0000<br>次へ ><br>戻る                                                                                                    |
| (例) 1-1-1 マンション等【全角】 (例)水道ビルディングA-101 宛名【全角】・ (例)水道 太郎 宛名(カナ)【全角】・ (例)スイドウ タロウ 部送先電話番号【半角】・ 000 - 0000 - 0000 次へ > 戻る 反な > 天る (例)                                                                                                    |
| マンション等【全角】<br>(例)水道ビルディングA - 1 0 1<br>宛名【全角】・<br>(例)水道 太郎<br>宛名(カナ)【全角】・<br>(例)スイドウ タロウ<br>駆送先電話番号【半角】・<br>000 - 0000 - 0000<br>次へ ><br>戻る<br>定数理論<br>本<br>大<br>、<br>(例)<br>次<br>(例)<br>(例)<br>(単)<br>(単)<br>(単)<br>(単)<br>(単)<br>(単)<br>(単)<br>(単                                                                                                    |
| (例)水道ビルディングA - 1 0 1<br>宛名【全角】・<br>(例)水道 太郎<br>宛名(カナ)【全角】・<br>(例)スイドウ タロウ<br>駆送先電話番号【半角】・<br>000 - 0000 - 0000<br>次へ ><br>戻る<br>戻る<br>、                                                                                                    |
| 宛名 [全角] ・<br>(例)水道 太郎<br>宛名 (カナ) [全角] ・<br>(例)スイドウ タロウ<br>駆送先電話番号 [半角] ・<br>000 - 0000 - 0000<br>次へ ><br>戻る<br>戻る<br>大小 、                                                                                                    |
| (例)水道 太郎 宛名 (カナ)【全角】・ (例)スイドウ タロウ 和送先電話番号【半角】・ 000 - 0000 - 0000 次へ 次へ 戻る 反る (例)規算 ★ (例)規算 ★ ※ ※<                                                                                                    |
| 宛名 (カナ)【全角】・<br>(例)スイドウ タロウ<br>駆送先電話番号【半角】・<br>000 - 0000 - 0000<br>次へ ><br>反る<br>反る                                                                                                    |
| (例)スイドウタロウ<br>部送先電話番号【半角】・<br>000 - 0000 - 0000<br>次へ ><br>戻る<br>反る<br>(前用届 余 ぐ(明)ス ×<br>を理じ、×                                                                                                    |
| PDAST-RELEG留号 [中月]<br>000 - 0000 - 0000<br>次へ ><br>戻る<br>(前用温 余<br>水ーム 会理中込 ×                                                                                                    |
| 次へ<br>反る<br>で使用編 赤一ム (会理) ×                                                                                                    |
| 次へ<br>戻る<br>(前) ①<br>(使用題 赤-ム (登) ×                                                                                                    |
| 戻る<br>11 余<br>ご使用題 赤ーム (5里中2) メ                                                                                                    |
| たる                                                                                                    |
| 山<br>ご使用屋 赤ーム<br>ぞ種中込 メ                                                                                                    |
| ↓<br>ご使用履 ↑<br>せ 歴 ホーム 各種申込 メ                                                                                                    |
| ■11<br>ご使用局 ↑<br>ゼ 歴 ホーム 各種申込 メ                                                                                                    |
| ご使用履<br>せ 歴 ホーム 各種申込 メ                                                                                                    |
|                                                                                                    |

⑤使用開始申込情報を入力します。 必須項目入力後、「次へ」ボタンを押下します。 押下すると、使用中止・開始申込画面(使用開始支払情報) が開きます。 使用中止·開始申込画面(使用開始支払情報)

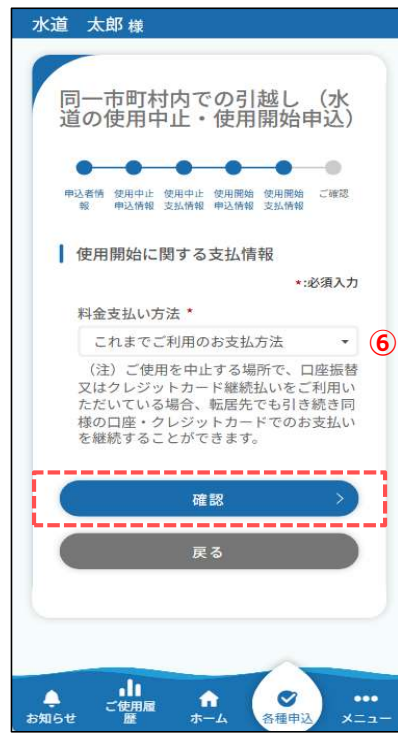

⑥ 使用開始の支払情報を入力します。 料金支払い方法を選択後、「確認」ボタンを押下します。 押下すると、使用中止・開始申込確認画面が開きます。

| 選択してください |  |
|----------|--|
| 納付書      |  |

| 道 太郎 様                                                            |                  |
|-------------------------------------------------------------------|------------------|
| 同一市町村内での引<br>道の使用中止・使用                                            | 越し(水<br>開始申込)    |
| <ul> <li>申込者情 使用中止 使用中止 使用限始</li> <li>報 申込情報 支払情報 申込情報</li> </ul> | 使用開始 ご確認<br>支払情報 |
| 以下の入力内容でお間違い<br>登録ボタンを押してく                                        | なければ、<br>ださい     |
| 申込者情報                                                             | 修正 <b>7</b>      |
| 利用者氏名<br>水道 太郎                                                    |                  |
| 利用者氏名 (カナ)<br>スイドウ タロウ                                            |                  |
| メールアドレス<br>demo@owsa-support.jp                                   |                  |
| 契約者との続柄<br>配偶者                                                    |                  |
| 使用中止申込情報                                                          | 修正 8             |
| 使用者番号<br>12-345-687901-2345                                       |                  |
| 使用中止場所<br>郵便番号<br>583-0001                                        |                  |
| 住所<br>住所1番地1方書1                                                   |                  |
| 契約者氏名<br>水道 太郎                                                    |                  |
| 使用中止日<br>2024/09/19                                               |                  |
| 使用中止支払情報                                                          | ( <b>BE</b> )    |
| 料金支払い方法<br>これまでと同様のお支払プ                                           | 方法               |
| 使用開始申込情報                                                          | (%E              |
| 水道の侍田場所                                                           | $\sim$           |
| 使用開始支払情報                                                          | 修正 1             |
| や型支払い方法<br>これまでと同様のお支払                                            | 方法               |
| 登録                                                                | <u> </u>         |
| 戻る                                                                |                  |
|                                                                   |                  |

⑦ 申込者情報で入力した内容を確認します。 「修正」ボタンを押下することで使用中止・開始申込画面 (申込者情報)に戻り、修正することができます。

- ⑧ 使用中止申込情報で入力した内容を確認します。 「修正」ボタンを押下することで使用中止・開始申込画面 (使用中止申込情報)に戻り、修正することができます。
- ⑨使用中止支払情報で入力した内容を確認します。
   「修正」ボタンを押下することで使用中止・開始申込画面
   (使用中止支払情報)に戻り、修正することができます。
- ⑩使用開始申込情報で入力した内容を確認します。
   「修正」ボタンを押下することで使用中止・開始申込画面 (使用開始申込情報)に戻り、修正することができます。
- 使用開始支払情報で入力した内容を確認します。
   「修正」ボタンを押下することで使用中止・開始申込画面 (使用開始支払情報)に戻り、修正することができます。
- ② 内容を確認いただき、問題なければ「登録」ボタンを 押下します。押下すると下記メッセージが表示されます。

| 申込が完了しました。 |  |
|------------|--|
|            |  |
| 閉じる        |  |

以上で使用中止・開始申込は完了です。

#### 水道の使用に関する申込み画面

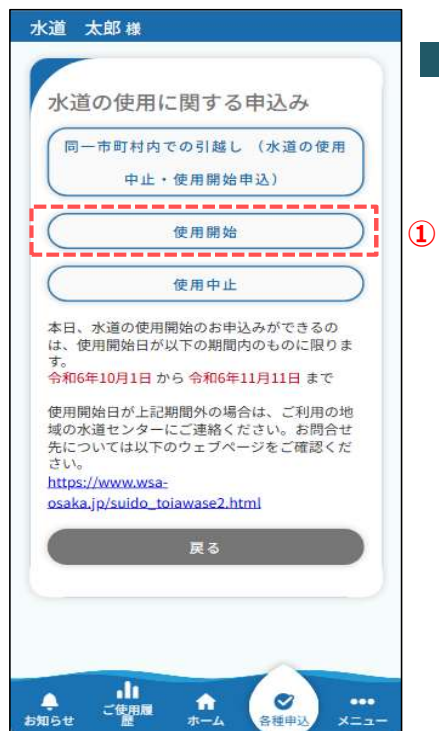

使用開始申込の手順を説明します。

 水道の使用に関する申込み画面の「使用開始の申込」ボタン を押下します。押下すると、水道の使用開始申込画面が 開きます。 使用開始申込画面(申込者情報)

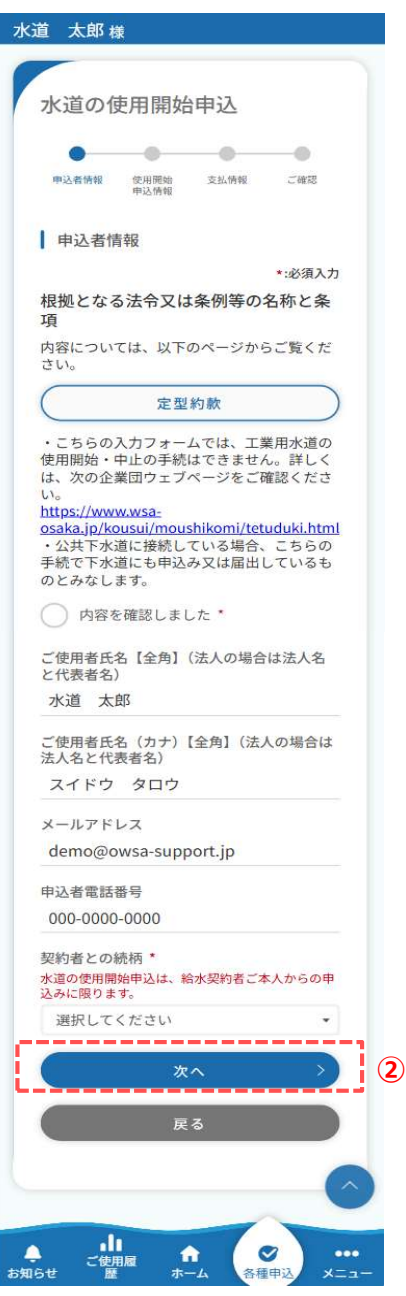

 ② 使用開始申込画面(申込者情報)で 必須項目入力後、「次へ」ボタンを押下します。 押下すると使用開始申込画面(使用開始申込情報) が開きます。

| 使用開始申认画面 | (使用開始申认情報) |
|----------|------------|
| 区而用如中心回回 | (以用用如中心用刊) |

| -1.00                    |                          |                    | += > 7      |                     |          |   |
|--------------------------|--------------------------|--------------------|-------------|---------------------|----------|---|
| 水道                       | の使用                      | 開始                 | 甲込          |                     |          |   |
|                          |                          |                    | -0-         |                     |          |   |
| 甲込养                      | 清報 使用<br>申込              | 開始<br>情報           | 支払情報        | ご確認                 | 8        |   |
| 使                        | 用開始申込                    | 情報                 |             |                     |          |   |
| 水道の<br>郵便者<br>大口事<br>999 | )使用場所<br>好【半角】<br>業所個別番号 | ・<br>利には対応<br>9999 |             | *:必須<br>せん。<br>:所検索 | 入力       |   |
| 町名                       |                          |                    |             |                     |          |   |
|                          |                          |                    |             |                     |          |   |
| 番地                       | 【全角】 *                   |                    |             |                     |          |   |
| (例)                      | 1-1-1                    |                    |             |                     |          |   |
| マンシ                      | ション等【分                   | 全角】                |             |                     |          |   |
| (例)                      | 水道ビルデ                    | ィング                | A-10.       | 1                   |          |   |
| 契約者                      | f氏名【全角                   | •1 •               |             |                     |          |   |
| 水道                       | 重 太郎                     |                    |             |                     |          |   |
| 契約者                      | f氏名(カナ                   | -)【全兌              | 角】 *        |                     |          |   |
| ス-                       | ドウ タロ                    | コウ                 |             |                     |          |   |
| 使用者<br>使用者<br>い。         | 「番号【半角<br>番号(11桁)か       | 3】<br>わかる場         | 居は入力し       | してくださ               | 5        |   |
| 000                      | 00000000                 |                    |             |                     |          |   |
| 使用者<br>の電話               | 番号が不明の<br>番号」へお進         | )場合は、<br>Lみくだこ     | 空欄のま<br>さい。 | ま「使用は               | 易所       |   |
| 使用均                      | 所の電話者                    | 号【半                | 角】*         |                     |          |   |
| 000                      | =                        | 0000               |             | 0000                |          |   |
| 使用開                      | 副始日*                     |                    |             |                     |          |   |
| 年/                       | 月/日                      |                    |             |                     |          |   |
| 0                        | 使用場所情<br>合               | 報と郵う               | 送先情報        | が異なる                | 場        | 3 |
|                          |                          | 次^                 | <b>.</b>    | -                   | >        |   |
|                          |                          | 戻る                 | 5           |                     |          |   |
|                          |                          |                    |             |                     | <u>^</u> |   |
|                          |                          |                    |             | ~                   | -        |   |

| ③ 使用開始    | 申込情報を入力します。                                                                                                    |
|-----------|----------------------------------------------------------------------------------------------------|
| 必須項目      | ]入力後、「次へ」ボタンを押下します。                                                                                                    |
| 押下する。     | と使用開始申込画面(支払情報)                                                                                                    |
| が開きます     |                                                                                                    |
| 1000      | , 0                                                                                                    |
| < 3 - 1 > |                                                                                                    |
|           | 新た<br>新学会は<br>「<br>「<br>「<br>「<br>「<br>「<br>「<br>「<br>」<br>「<br>」<br>「<br>」<br>「<br>」<br>「<br>」<br>「<br>」<br>」<br>」<br>「<br>」<br>「<br>」<br>「<br>」<br>「<br>」<br>「<br>」<br>」<br>」<br>「<br>」<br>」<br>」<br>」<br>」<br>「<br>」<br>」<br>」<br>」<br>」<br>」<br>」<br>」<br>」<br>」<br>」<br>」<br>」 |
| 加大市物      | の那洋生住所をユカズキオ                                                                                                    |
| 利り首号      | 「の動」と元任所で入力できより。                                                                                                    |
|           | 使用場所情報と郵送先情報が異なる場合                                                                                                    |
|           | 郵送先住所                                                                                                    |
|           | 郵便番号【半角】 *                                                                                                    |
|           | 大口事業所個別番号には対応していません。                                                                                                    |
|           | 123 - 4567 住所検索                                                                                                    |
|           | 都道府県 *                                                                                                    |
|           |                                                                                                    |
|           | 市区郡町村 *                                                                                                    |
|           |                                                                                                    |
|           | 可减名。                                                                                                    |
|           |                                                                                                    |
|           | 香地【主用】<br>(例)1-1-1                                                                                                    |
|           |                                                                                                    |
|           | (例)水道ビルディングA-101                                                                                                    |
|           | 宛名【全角】*                                                                                                    |
|           | (例)水道 太郎                                                                                                    |
|           | 宛名 (カナ)【全角】 *                                                                                                    |
|           | (例)スイドウ タロウ                                                                                                    |
|           | 郵送先電話番号【半角】 *                                                                                                    |
|           | 000 - 0000 - 0000                                                                                                    |
|           |                                                                                                    |
|           | · · · · · · · · · · · · · · · · · · ·                                                                                                    |
|           | 戻る                                                                                                    |
|           |                                                                                                    |
|           |                                                                                                    |
|           |                                                                                                    |
|           | ◆ <u>」</u><br>「使用履 ☆ ◇ ・・・                                                                                                    |
| おり        | QIGせ 歴 ホーム 各種申込 メニュー                                                                                                    |

使用開始申込画面(支払情報)

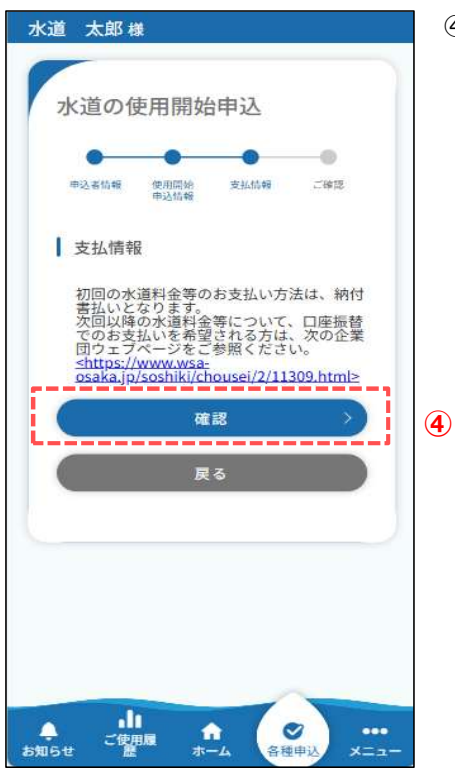

④ 使用開始先の支払情報に関する注意書きを確認します。
 「確認」ボタンを押下します。
 押下すると、使用開始申込確認画面が開きます。

使用開始申込確認画面

| 道 (人)                                 | 郎様                         |                 |                  |                                                                                             |
|---------------------------------------|----------------------------|-----------------|------------------|---------------------------------------------------------------------------------------------|
| 水道                                    | の使用開                       | 始申込             |                  |                                                                                             |
| 申込者作                                  | 1報 使用開始<br>申込情報            | 自 支払<br>[       | <b>1</b><br>9報 ご | 1<br>1<br>1<br>1<br>1<br>1<br>1<br>1<br>1<br>1<br>1<br>1<br>1<br>1<br>1<br>1<br>1<br>1<br>1 |
| 以                                     | 下の入力内容<br>登録ボタンな           | でお間違い<br>を押してく? | いなければ、<br>ださい。   |                                                                                             |
| ┃申込                                   | 者情報                        |                 | 修正               | E) (5                                                                                       |
| 利用者 B<br>水道                           | 氏名<br>太郎                   |                 |                  |                                                                                             |
| 利用者ロスイト                               | £名(カナ)<br>ドウ タロ・           | ל               |                  |                                                                                             |
| メール<br>demo                           | アドレス<br>@owsa-su           | ipport.jp       |                  |                                                                                             |
| 契約者 (<br>本人                           | この続柄                       | ~               |                  |                                                                                             |
| ~                                     | >                          | $\sim$          |                  |                                                                                             |
| で<br>秋道の<br>郵便番 <sup>1</sup><br>583-0 | 開始甲込作<br>使用場所<br>号<br>1991 | 170             | 181              |                                                                                             |
| 住所<br>南河P<br>ビル                       | 内郡太子町<br>102               | 春日1-            | 2-3 :            | 水道                                                                                          |
| 契約者!<br>水道                            | モ名<br>太郎                   |                 |                  |                                                                                             |
| 契約者!                                  | 5名(カナ)<br>ドウ タロ            | ウ               |                  |                                                                                             |
| 使用者<br>4012                           | 香号<br>3000000              |                 |                  |                                                                                             |
| 使用場所<br>080-1                         | 所の電話番号<br>234-5678         | 1               | _                |                                                                                             |
|                                       | 傳報                         |                 | (152)            |                                                                                             |
| 料金支持                                  | 山田平政<br>広い方法<br>書          |                 | 13.              |                                                                                             |
|                                       |                            | 登録              |                  |                                                                                             |
|                                       |                            | = 7             |                  |                                                                                             |
|                                       |                            | 庆る              |                  |                                                                                             |

- ⑤ 申込者情報で入力した内容を確認します。 「修正」ボタンを押下することで使用開始申込画面 (申込者情報)に戻り、修正することができます。
- ⑥使用開始申込情報で入力した内容を確認します。
   「修正」ボタンを押下することで使用開始申込画面
   (使用開始申込情報)に戻り、修正することができます。
- ⑦ 支払情報を確認します。
   「修正」ボタンを押下することで使用開始申込画面 (支払情報)に戻りることができます。
- ⑧ 内容をご確認いただき、問題なければ「登録」ボタンを 押下します。押下すると下記メッセージが表示されます。

|   | 申込が完了しました。 |  |
|---|------------|--|
|   | 閉じる        |  |
| _ |            |  |

以上で使用開始申込は完了です。

#### 水道の使用に関する申込み画面

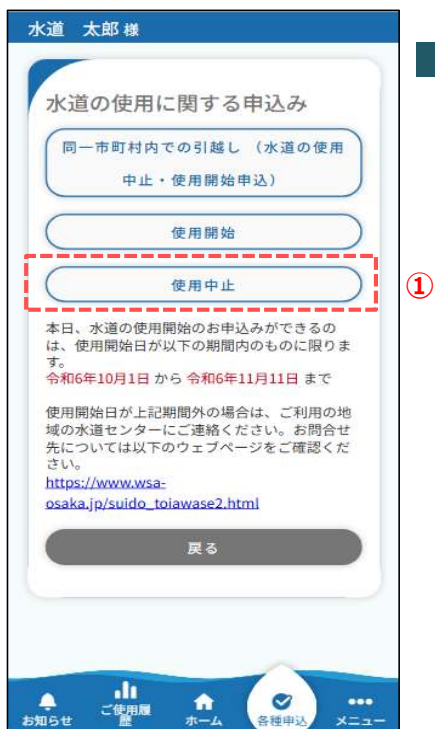

使用中止申込の手順を説明します。

 水道の使用に関する申込み画面の「使用中止」ボタンを 押下します。 押下すると、水道の使用中止申込画面が開きます。 使用中止申込画面(申込者情報)

| 直 太郎 [         | 羕             |         |         |   |
|----------------|---------------|---------|---------|---|
| 水道の            | 吏用中止          | 申込      |         |   |
|                |               |         |         |   |
| 申込者情報          | 使用中止<br>申込情報  | 支払情報    | ご確認     |   |
| 申込者情           | 青報            |         |         |   |
|                |               |         | *:必須入力  |   |
| ご使用者氏と代表者名     | 名【全角】<br>)    | (法人の場合  | は法人名    |   |
| 水道太            | 郎             |         |         |   |
| ご使用者氏<br>法人名と代 | 名(カナ)<br>表者名) | 【全角】(法  | 人の場合は   |   |
| スイドウ           | タロウ           |         |         |   |
| メールアド          | レス            |         |         |   |
| demo@c         | owsa-supp     | oort.jp |         |   |
| 申込者電話          | 番号            |         |         |   |
| 000-000        | 0000-         |         |         |   |
|                | 次             | ^       | >       | 1 |
|                |               |         |         | i |
|                | 戻             | る       |         |   |
|                |               |         | 6       |   |
|                |               |         | (^      |   |
|                |               | -       |         |   |
| - こ使           |               |         | Ø ) ··· |   |

 ② 使用中止申込画面(申込者情報)で 表示内容を確認後、「次へ」ボタンを押下します。 押下すると使用中止申込画面(使用中止申込情報) が開きます。

```
使用中止申込画面 (使用中止申込情報)
水道 太郎 様
                         ③ 使用中止申込情報を入力します。
                           必須項目入力後、「次へ」ボタンを押下します。
  水道の使用中止申込
                           押下すると、使用中止申込画面(支払情報)
            -0---
                 -0
   0-
        -0
                           が開きます。
  申込者情報 使用中止 支払情報 ご確認
申込情報
                          <3-1>
  使用中止申込情報
                           使用中止したい使用者番号を選択します。
  使用者番号 *
                *:必須入力
                      3-1
   【開栓】12-345-687901-2345 住所1 •
        _____
 住所
  〒583-0001
  住所1番地1方書1
  契約者氏名
                          <3-2>
  水道 太郎
   _ _ _
     ____
                           契約者との続柄を選択します。
  契約者との続柄*
                       3-2「本人」以外を選択する場合は、
   選択してください
                   .
                           契約者の同意が必要です。
  使用中止日*
   年/月/日
                               契約者との続柄*
                                配偶者
                                                  +
                     (3)
                               申込みは、契約者の同意が必要です。*
                                契約者の同意あり
▲ ご使用屋 ★
お知らせ 歴 ホーム
```

使用中止申込画面(支払情報)

| き 太郎 様                                           |    |
|--------------------------------------------------|----|
|                                                  |    |
| 水道の使用中止申込                                        |    |
|                                                  |    |
|                                                  |    |
| 中达者捐報 使用中止 支払捐報 こ確認 申込情報                         |    |
| ±+1 桂却                                           |    |
| ▼北1月報<br>*:必須入                                   | л  |
| 使用中止に係る最終料金の支払情報*                                |    |
| これまでご利用のお支払方法                                    |    |
| 水道の使用中止に伴い、閉栓の立会いや精算の領<br>書が必要な方(現地精算を希望される方)は、ご | 収利 |
| 用の地域の水道センターまでお電話でご相談くだ<br>い。                     | 5  |
| オートロックなど立会いなしでメーターを確認で<br>ない場合や現地精算をご希望される場合は立会い | きが |
| 必要になります。<br>お問合せ先一覧ページ                           |    |
| https://www.wsa-<br>osaka.jp/suido_tojawase.html |    |
| 郵送先住所                                            |    |
| •<br>郵便番号【半角】 *                                  |    |
| 大口事業所個別番号には対応していません。                             |    |
| 999 - 9999 住所検索                                  |    |
| 都道府県 *                                           |    |
|                                                  | •  |
| 市区郡町村 *                                          |    |
|                                                  | •  |
| 町域名 *                                            |    |
|                                                  | -  |
| 番地【全角】*                                          |    |
|                                                  |    |
| マンション寺【主用】<br>(例)水道ビルディングム-101                   |    |
|                                                  |    |
| 死名【至用】<br>(例)水道 大郎                               |    |
|                                                  |    |
| 98名 (カナ) (主角)<br>(例)スイドウ タロウ                     |    |
| 和光生命转来只【半条】 *                                    |    |
| 0000 - 0000 - 0000                               |    |
|                                                  |    |
| 確認                                               |    |
| <b>P</b> 7                                       |    |
| <b>庆</b> 句                                       |    |
|                                                  |    |
|                                                  |    |

④ 使用中止の支払情報を入力します。
 料金支払い方法、
 納付書等の郵送先住所を入力後、
 「確認」ボタンを押下します。
 押下すると、使用中止申込確認画面が開きます。

| 選択してください | 内付書      |  |
|----------|----------|--|
|          | 選択してください |  |

# 4. 使用中止の申込 水道 太郎 様 水道の使用中止申込 -\_\_\_\_ \_ -申込者情報 使用中止 支払情報 申込情報 ご確認 以下の入力内容でお間違いなければ、 登録ボタンを押してください。 申込者情報 修正 (5) 利用者氏名 水道 太郎 利用者氏名(カナ) スイドウ タロウ メールアドレス demo@owsa-support.jp 申込者電話番号 000-0000-0000 使用中止申込情報 修正 6 使用者番号 12-345-687901-2345 使用中止場所 郵便番号 583-0001 住所 住所1番地1方書1 契約者氏名 水道 太郎 契約者との続柄 本人 使用中止日 2024/09/19 支払情報 (7) 修正 料金支払い方法 これまでと同様のお支払方法 郵送先住所 郵便番号 571-0046 住所 大阪府門真市本町4-5-6 水道マ ンション 201 宛名 水道 花子 宛名 (カナ) スイドウ ハナコ 郵送先電話番号 080-9765-4321 登録 8

ご使用履歴

**1** 

お知らせ

- ⑤ 申込者情報で入力した内容を確認します。 「修正」ボタンを押下することで使用中止申込画面 (申込者情報)に戻り、修正することができます。
- ⑥ 使用中止申込情報で入力した内容を確認します。 「修正」ボタンを押下することで使用中止申込画面 (使用中止申込情報)に戻り、修正することができます。
- ⑦ 支払情報で入力した内容を確認します。 「修正」ボタンを押下することで使用中止申込画面 (支払情報)に戻り、修正することができます。
- ⑧ 内容を確認いただき、問題なければ「登録」ボタンを 押下します。押下すると下記メッセージが表示されます。

| 申込が完了しました。 |  |
|------------|--|
| 閉じる        |  |
| M C &      |  |

以上で使用中止申込は完了です。